## 境界明確化に使える資料とツール

境界明確化に近道はありません。できるだけ多くの情報を集めて、当事者(地権者)に提示し、 双方が納得する意外に方法はありません。

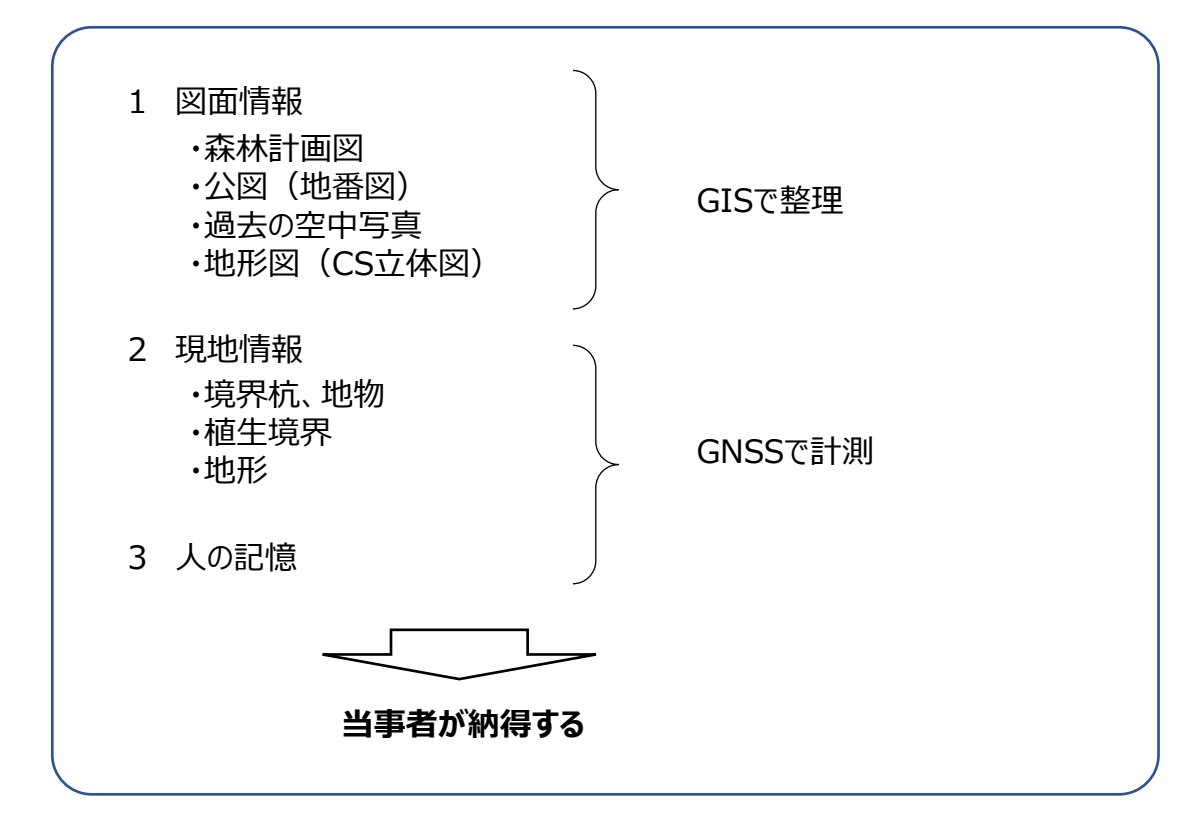

このテキストは、ジオ・フォレストホームページ(<u>https://gf17v.com/)</u>に掲載いたします。ダウンロードしてご活用ください。

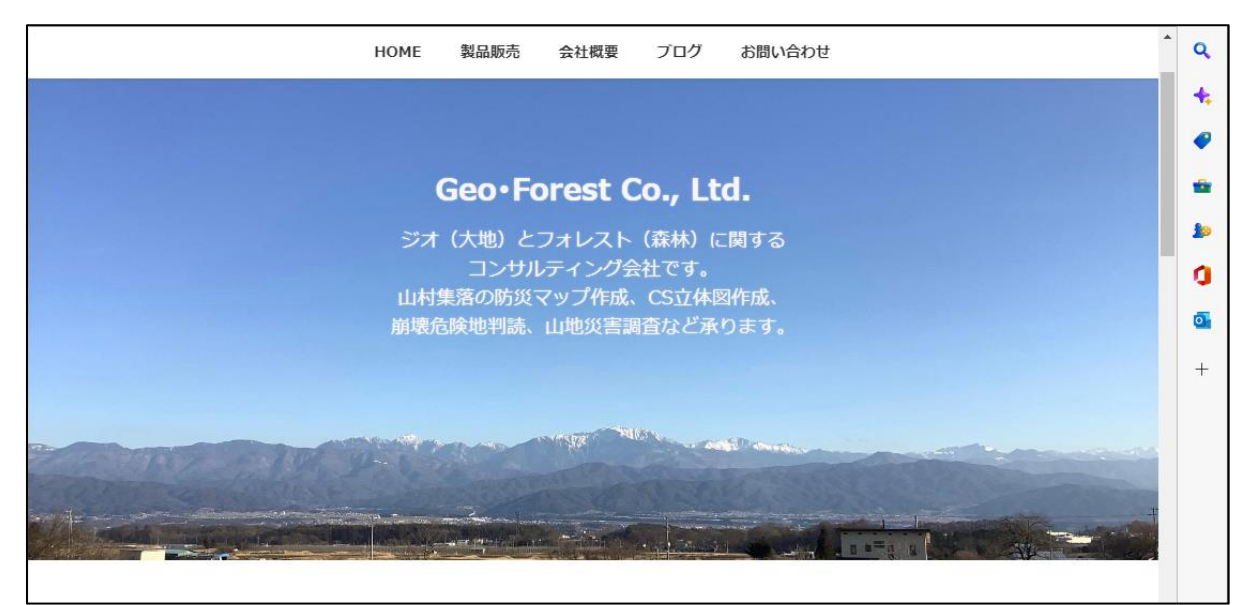

## QGISでタイルマップを表示する方法

### 「ブラウザ」「XYZ Tiles」「新規作成」に名前とURLを入力して「OK」 登録したタイルをダブルクリックするとレイヤに表示されます

| *20221019真田 — QGIS<br>ロジェクト(I) 編集(F) ビュー(V) レイヤ(I) 秘密(S) ブラグイン(P) ベクタ(C) ラスタ(R) データベース(                                                                                                    | Q XYZ接続 X                                                                                                    |
|----------------------------------------------------------------------------------------------------|----------------------------------------------------------------------------------------------------|
|                                                                                                    | 名前 長野県CS立(本図)<br>接続の詳細                                                                                                    |
| 公式         公式         公 | URL https://tile.geospatial.jp/CS/VER2/bl/kJ/kJpng E2005                                                                        |
| © Oracle<br>ArcGIS REST Servers:<br>⑤ GeoNode<br>◎ OFieldCloud<br>◎ WMS/WMTS<br>■ Vector Tiles<br>★ X/Z2 Tite:<br>★ X/Z2 Tite:<br>★ X/Z2 Tite:<br>★ X/Z2 Tite:<br>★ X/E K K K K K K K K K K K K K K K K K K K                                                                                                    | <ul> <li>▼最小ズームレベル 0 *</li> <li>▼最小ズームレベル 18 *</li> <li>リファラー</li> <li>タイル解像度 不明(スケールされていない) *</li> <li>OK キャンセル ヘルプ</li> </ul> |

名前

#### URL

地理院地図(標準) <u>https://cyberjapandata.gsi.go.jp/xyz/std/{z}/{x}/{y}.png</u> 長野県CS立体図 <u>https://tile.geospatial.jp/CS/VER2/{z}/{x}/{y}.png</u>

googlemap(衛星画像) <u>http://mt0.google.com/vt/lyrs=s&hl=en&x={x}&y={y}&z={z}&s=Ga 基盤地図情報(シームレス写真) <u>https://cyberjapandata.gsi.go.jp/xyz/seamlessphoto/{z}/{x}/{y}.jpg</u> 空中写真(1945年~1950年) <u>https://cyberjapandata.gsi.go.jp/xyz/ort\_USA10/{z}/{x}/{y}.png</u> 空中写真(1961年~1969年) <u>https://cyberjapandata.gsi.go.jp/xyz/ort\_old10/{z}/{x}/{y}.png</u> 空中写真(1974年~1978年) <u>https://cyberjapandata.gsi.go.jp/xyz/gazo1/{z}/{x}/{y}.jpg</u></u>

シームレス地質図

https://gbank.gsj.jp/seamless/v2/api/1.2/tiles/{z}/{y}/{x}.png

# QGISで位置情報付き写真をQGIS上に表示する方法

### 予め、位置情報付きの写真を用意する

位置情報を正確にするために、DG-PRO1を使用してスマートフォンで撮影する

#### Q プラグイン | すべて (952) $\times$ Q photo × 🌔 すべて Archiwalna Ortofotomapa ▶ インストール済 🖕 Flight Planner ImportPhotos HTML Table Exporter 🗸 🖕 ImportPhotos ▶ 未インストール Import Photos NextGIS IdentifyPlus Open ICGC 💛 アップグレード可能 This tool can be used to import Geo-Tagged photos (jpg Pobieracz danych GUGiK or jpeg) as points to QGIS. The user is able to select a folder with photos and only the geo-tagged photos will PPConverter 新規 🐞 qgissprp be taken. Then a layer will be created which it will 🐞 qLidar contain the name of the picture, its directory, the date 🐌 ZIPからインストール Road Inspection Viewer and time taken, altitude, longitude, latitude, azimuth, 🖕 Vertical Photo Placer north, camera maker and model, title, user comment and 🖕 Video Uav Tracker 🔓 設定 relative path. The plug-in doesn't need any third party applications to work. It has two buttons; the one is to import geotagged photos, and the other one is to be able to click on a point and display the photo along with information regarding the date time and altitude. The user can create one of the following file types: GeoJSON, SHP, GPKG, CSV, KML, TAB. When the user saves a project and wants to reopen it, the folder with the pictures should stay at the original file location or moved at the same location of the project (e.g. \*.qgz) in order to be able to view the nictures. Mac users Þ すべてアップグレード アンインストール 再インストール 閉じる ヘルプ

QGISの「プラグイン」に「ImportPhotos」をインストールする

カメラマークの「ImportPhotos」を起動し、写真の入っているフォルダと、出力ファイル名(形式は.gpkgが 良い)

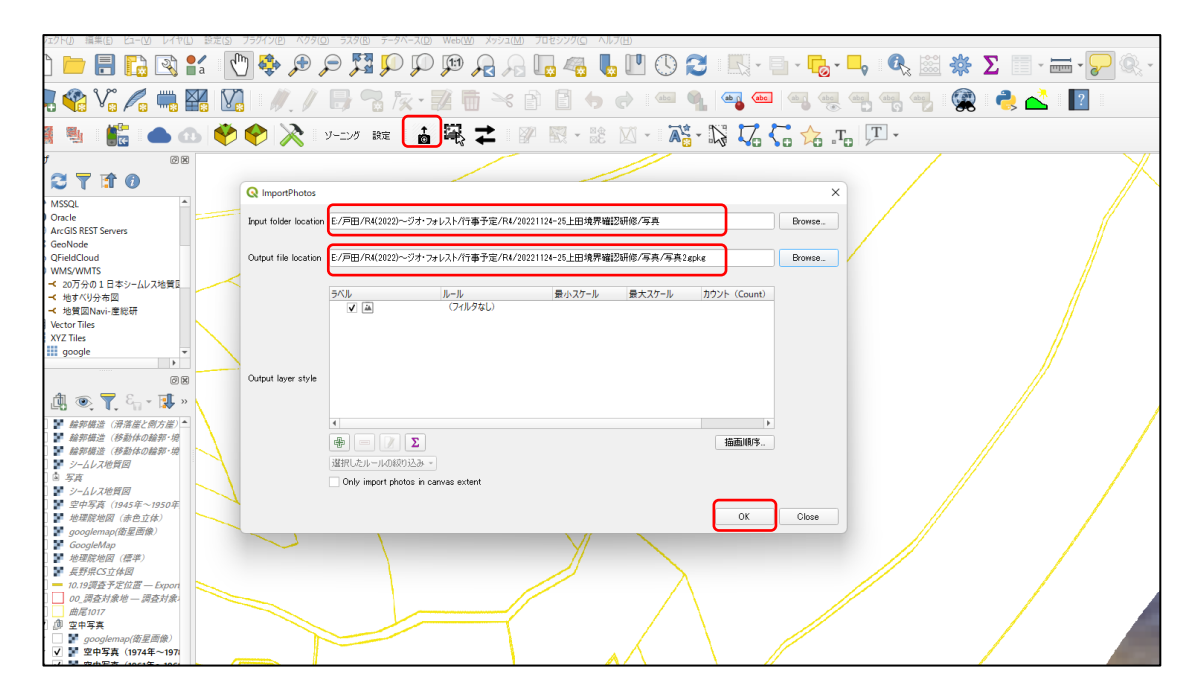

## 既存の地番図データを変形させる方法

地形や、現地計測したポイントに合わせて地番図を変形します。

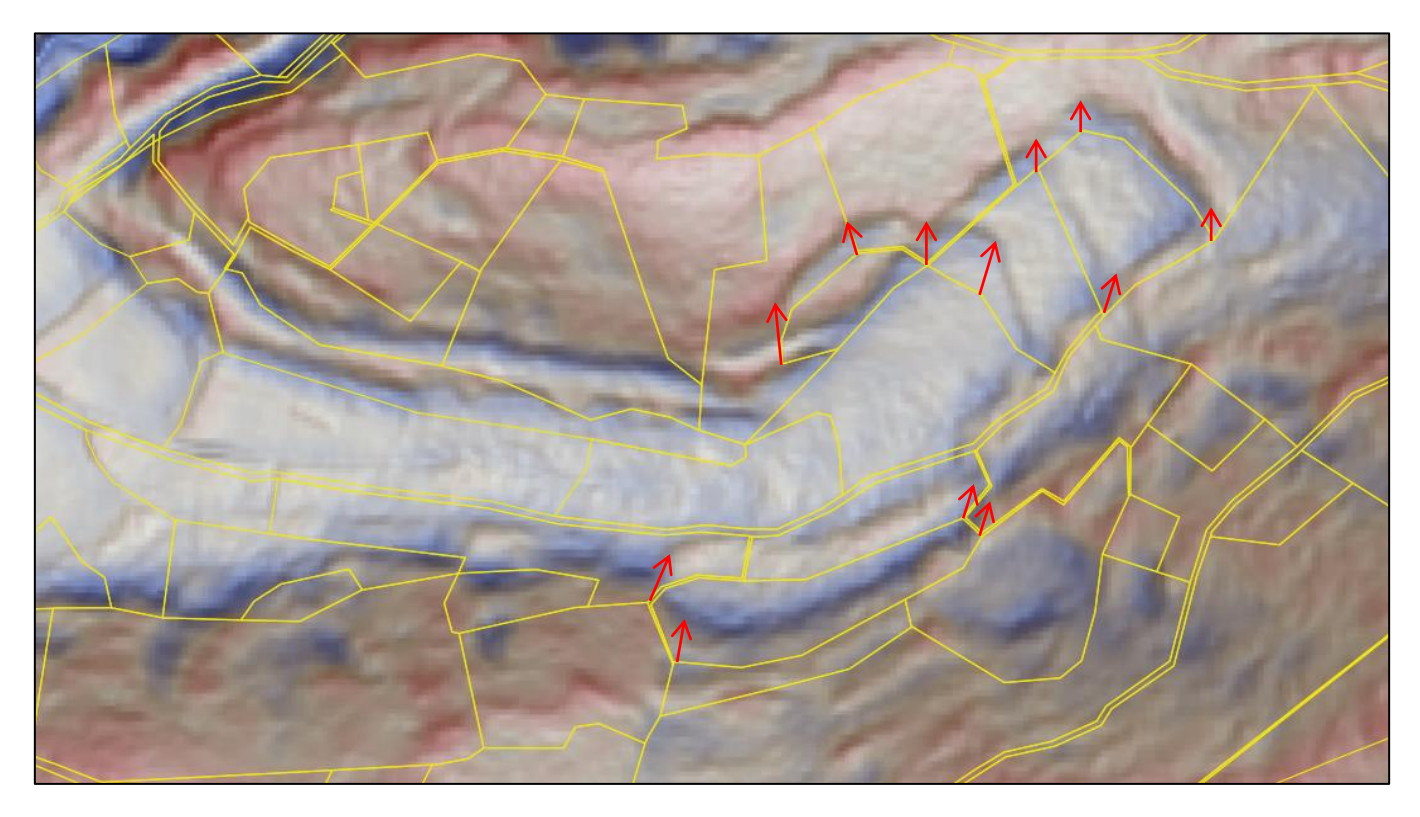

① 地番図のレイヤだけを表示してた状態で、「プロジェクト」「インポートとエクスポート」「地図を画像にエクス ポート」 解像度は100~300dpi程度、名前を付けてTIF形式で保存。

| Q *20221019真田                                                                                                    | — QGIS                             |                     |          |                   |                           |               |                 |
|----------------------------------------------------------------------------------------------------|------------------------------------|---------------------|----------|-------------------|---------------------------|---------------|-----------------|
| プロジェクト(の) 編                                                                                                    | 集(E) ビュー(Y) レイヤ(L                  | ) 設定( <u>S</u> ) ブラ | ラグイン(E)  | ベクタ( <u>Q</u> ) ラ | スタ(R) データ                 | <u>ヾース(D)</u> | Web( <u>W</u> ) |
| <ul> <li>新現(N)</li> <li>新規(N)</li> </ul>                                                                                                    | 10.18 /s at                        | Ctrl+N              | <b>e</b> |                   | S                         | $\square$     |                 |
| 7770-Pine                                                                                                    | SHITTLERS.                         | ,<br>(11) (1)       | • •      | · ·               | v - v                     | ·             | ~ ~             |
| EI(                                                                                                    |                                    | Ctil+O              |          | / 6               |                           | x • 8         |                 |
| 最近使用した                                                                                                    | プロジェクト(R)                          |                     |          |                   |                           |               | en              |
| 期(3                                                                                                    |                                    |                     | 2 🖉      | 🔇 🔍 –=            | ング 設定                     | Ō             | ₩\$ ₹           |
| 目 ファイルに保存                                                                                                    | (5)                                | Ctrl+S              |          |                   |                           |               |                 |
| - 名前を付けて付                                                                                                    | 金<br>呆存(A)                         | Ctrl+Shift+S        |          |                   |                           |               |                 |
| 保存                                                                                                    |                                    | •                   |          |                   |                           |               |                 |
| 元に戻す                                                                                                    |                                    |                     |          |                   |                           |               |                 |
| ⑦ プロパティ(P)                                                                                                    |                                    | Ctrl+Shift+P        |          |                   |                           |               |                 |
| スナップオプショ                                                                                                    | iン( <u>S</u> )                     |                     | <u> </u> |                   |                           | ń.            |                 |
| インボートとエク                                                                                                    | タスポート                              | •                   | 🔒 地区     | を画像にエクス           | ∜−ト( <u>)</u>             |               |                 |
| 🌄 新規印刷レイ                                                                                                    | アウト( <u>P</u> )                    | Ctrl+P              | 20 102   | EPOPICI 277       | <del>(- ·(<u>E</u>)</del> |               |                 |
| □ 新規レポート(                                                                                                    | Ŋ                                  |                     | プロ       | ジェクトをDXFに3        | ロクスポート                    |               | ľ               |
| 🗟 レイアウトマネー                                                                                                    | -ジャ                                |                     | DW       | G/DXFからレイ1        | ?をインポート                   |               |                 |
| レイアウト                                                                                                    |                                    | •                   |          |                   |                           |               |                 |
| QGISを終了                                                                                                    |                                    | Ctrl+Q              |          |                   |                           |               |                 |
| レイヤ                                                                                                    | ØX                                 |                     |          |                   |                           |               | _ X             |
| 💉 .伯 💿                                                                                                    |                                    |                     |          |                   |                           |               |                 |
|                                                                                                    |                                    |                     |          |                   |                           |               |                 |
| ▶ □ ■ <u>11</u> 11/11                                                                                                    | 這(府治座と回方座)<br>造(移動体の輪郭・境界)         |                     |          |                   |                           |               |                 |
| ▶ 🗌 ど 輪郭橋                                                                                                    | 禮(移動体の輪郭・境界)                       |                     |          |                   |                           |               |                 |
| <ul> <li>□</li> <li>■</li> <li>ジームレ</li> <li>□</li> <li>□<!--</td--><td>マス地質図</td><td></td><td></td><td></td><td></td><td></td><td></td></li></ul> | マス地質図                              |                     |          |                   |                           |               |                 |
| <ul> <li>I &gt; -40</li> </ul>                                                                                                    | 7天地質図                              |                     |          |                   |                           |               |                 |
| - 🗌 🕈 空中等                                                                                                    | '真(1945年~1950年)                    |                     |          |                   |                           |               |                 |
| <ul> <li>世理版</li> <li>一番 accal</li> </ul>                                                                                                    | 「地図(赤色立体)<br>aman(断足面像)            |                     |          |                   |                           |               |                 |
| <ul> <li>Google</li> </ul>                                                                                                    | eMap                               |                     |          |                   |                           |               |                 |
| ▼ □ ■ 地理院                                                                                                    | 地図 (標準)                            |                     |          |                   |                           |               |                 |
| ▶ □ ■ 長野県                                                                                                    | CS立体図<br>「春予定位置 — Export C         |                     |          |                   |                           |               |                 |
| 00_33                                                                                                    | 查对象地 — 調查对象地                       |                     |          |                   |                           |               |                 |
| ✓ 曲尾10                                                                                                    | <u>17</u>                          |                     |          |                   |                           |               |                 |
| ▼ □ □ 2 + 5 ▼ √ ¥ qo                                                                                                    | <del>具</del><br>oglemap(衛星画像)      | r i                 |          |                   |                           |               |                 |
| ▼ 🗸 🐓 😤                                                                                                    | 中写真(1974年~1978年                    |                     |          |                   |                           |               |                 |
| ▼ □ ¥ Ø                                                                                                    | 中写真(1961年~1969年<br>中写真(1945年~1969年 |                     |          |                   |                           |               |                 |
| ▼□ ■ 長野県                                                                                                    |                                    |                     |          |                   |                           | -             |                 |
| • 🗌 🐓 地理院                                                                                                    | 地図 (標準)                            |                     |          |                   |                           | $\sim$        |                 |
|                                                                                                    |                                    |                     |          |                   |                           |               |                 |

| Q 地図を画像として保存                                                                                                    |                                                                                                    |          |
|----------------------------------------------------------------------------------------------------|----------------------------------------------------------------------------------------------------|----------|
|                                                                                                    |                                                                                                    | ×        |
| ▼ 領域(現在: マップビュー)                                                                                                    |                                                                                                    |          |
| 4                                                                                                    | 上 50246.7628                                                                                                    |          |
| 西 -17909.6742                                                                                                    | 東 -17505.50                                                                                                    | 361      |
|                                                                                                    | 5 50050 0110                                                                                                    |          |
|                                                                                                    | ¥] 00000.2443                                                                                                    |          |
| レイヤから計算・                                                                                                    | キャンバスの領域                                                                                                    | キャンバスに描画 |
| 縮尺 1:908                                                                                                    |                                                                                                    | -        |
| 解像度 300 dpi                                                                                                    |                                                                                                    | \$       |
| 出力の幅 5256 px                                                                                                    |                                                                                                    | ÷ 7      |
| 出力の高さ 2556 px                                                                                                    |                                                                                                    | <b></b>  |
| ▼ アクティブな装飾を描く: なし                                                                                                    |                                                                                                    |          |
| ✔ 注記を描画                                                                                                    |                                                                                                    |          |
| ✓ 地理参照情報を追加                                                                                                    |                                                                                                    |          |
| • -E-E B ARTIFICAED                                                                                                    |                                                                                                    |          |
|                                                                                                    |                                                                                                    |          |
| クリップボードヘコピー                                                                                                    | 保存ます                                                                                                    | トンセル ヘルプ |
|                                                                                                    |                                                                                                    |          |
|                                                                                                    |                                                                                                    |          |
| Q 地図画像を保存するファイル名を選択してください                                                                                                    | ×                                                                                                    |          |
| Q 地図画像を保存する77イル&を選択してください<br>← → ~ ↑                                                                                                    | ×<br>                                                                                                    |          |
| Q 地図画像を得存すなファイル名を重用してください<br>← → → ↑ <sup>●</sup> ≪ R4 > 20221124-25上回境界電話<br>服徒 ▼ 新しいフォルダー ^                                                                                                    | 王 ◆ ○ ○ 2021/0+/3/王田県指導設在<br>×                                                                                          |          |
| Q 地区業務を採用するファイルを在望知してください<br>← → ・ ↑   ← ■ « R4 → 20021104-25上田場界構築<br>整理 ・ 新しいフォルグー<br>本府 ・<br>本府 ・                                                                                                    |                                                                                                    |          |
| Q 地図業務を保存す 377/14年2世紀八て(221)<br>← → ・ ↑   ← ■ < R4 → 20221124-25上田港界構築<br>写理 ・ 新にい711/5-<br>・ 一 戸田 ・ ← 和 ・<br>→ ■ 戸田・ ・ 57 伊男 ■ 写美<br>→ ■ 年月 ・ 1                                                                                                    | X<br>EL V C P 20221124-25上田県芹福芸花<br>三 V C P 20221124-25上田県芹福芸花<br>三 V O<br>東和日時 屋頂 サイ<br>2022/11/22.942 77/1/b.78.1/57- |          |
| Q 地図業務を保存す 377/14年2世紀八て(22)1<br>← → ・ ↑   ・ R4 → 20221124-25上田港界構築<br>写理 ・ 新にし721/0 <sup>-</sup><br>・ □ 戸田   ・ 年前<br>→ □ H14-157万男   ・                                                                                                    | ×<br>こ<br>・<br>・<br>・<br>・<br>・<br>・<br>・<br>・<br>・<br>・<br>・<br>・<br>・                                                 |          |
| Q 地図業務を保存する274/Aを在望的してください<br>← → ・ ↑   ● ≈ 84 → 20221124-25上田境界構築<br>写理 ・ 新にいフルダー<br>● 戸田   ● 名和   ●<br>● 戸田   ● 名和   ●<br>● 第二<br>→ ● H14-15万字形<br>→ ■ H14-15万字形<br>→ ■ H14-15万字形<br>→ ■ H14-15万字形                                                                                                    | ×<br>-                                                                                                    |          |
| Q 地図画像在保存す977/14年世望知して(221)<br>← → ・ ↑ ● ≈ 84 > 0021124-25上田境界構築<br>写理 ・ 新しい711/7- ● 在前 ●<br>→ ■ FF田 ● 在前 ●<br>→ ■ HL1-15下伊哥 ■ 写系<br>→ ■ HL1-15下伊哥 ■ マスト<br>77/16/0 (株) 10 (197)<br>77/16/0 (株) 10 (197)<br>77/16/0 (株) 10 (197)<br>78/16/0 (本) 10 (197)<br>78/16/0 (本) 10 (197)<br>78/16/0 (本) 10 (197)<br>78/16/0 (本) 10 (197)<br>78/16/0 (本) 10 (197)<br>78/16/0 (本) 10 (197)<br>78/16/0 (47) (197)<br>78/16/0 (47) (197)<br>78/16/0 (47) (197)<br>78/16/0 (47) (197)<br>78/16/0 (47) (47) (197)<br>78/16/0 (47) (47) (197)<br>78/16/0 (47) (47) (197)<br>78/16/0 (47) (47) (197)<br>78/16/0 (47) (47) (47) (47) (47) (47) (47) (47)                                                                                                    | ×<br>-                                                                                                    |          |
| Q 地図画像在保存する77/14年世望知してください<br>← → ・ ↑ ● ≪ R4 → 20221124-25上田場界電話<br>写理 ● 新LU/711/7- ● ⑥ 冊<br>→ ■ H12-15下分野 ● 写系<br>→ ■ H12-15下分野 ● 写系<br>→ ■ H14-15円分野 ● 1<br>77/10年(1)-1111-1111-1111-1111-1111-1111-1111-                                                                                                    | X<br>E V O P 2021134-25上日境界電話表<br>三 V O<br>芝和日時 座頭 サイ<br>2022/11/22.9-42 77/16-74/67-<br>V                              |          |
| Q 地図画像在保存する774/A-6在世紀してくだ21/<br>← → ・ ↑ ● = 84 → 20221124-25上田境存電話<br>写理 ● BLU/21/07-<br>● ■ FF田<br>→ HL2-15下作写 ● 年<br>→ HL2-15下作写 ● 年<br>→ HL2-15下作写 ● 10000018本<br>774/A-600018本<br>774/A-600018本<br>774/A-600018本<br>0.06 Format (1,2017-200)<br>C/06 Format (1,2017-200)<br>C/06 Format (1,2017-200)<br>C/06 Format (1,2017-200)<br>C/06 Format (1,2017-200)<br>C/06 Format (1,2017-200)<br>C/06 Format (1,2017-200)<br>C/06 Format (1,2017-200)<br>C/06 Format (1,2017-200)<br>C/06 Format (1,2017-200)<br>C/06 Format (1,2017-200)<br>C/06 Format (1,2017-200)<br>C/07 Format (1,2017-200)<br>C/07 Format (1,2017-200)<br>C | ×<br>こ<br>・<br>・<br>・<br>・<br>・<br>・<br>・<br>・<br>・<br>・<br>・<br>・<br>・                                                 |          |
| Q: 地図画像在保存す977/1.4-6年世紀して(221)           ← → ・ ↑         ● = 84 > 30221124-25上田標存電話           写理 → BLU72N/F-         ● ● ● ●           → ■ HL27N/F-         ● ● ●           → ■ HL27N/F-         ● ●           → ■ HL27N/F-         ● ●           → ■ HL27N/F-         ● ●           → ■ HL27N/F-         ● ●           → ■ HL27N/F-         ● ●           → ■ HL2000018#         ●           7/f.0.4         ●           ØF Demot (Tang-SABP)         ○ ●           ○ ○ Brent (Lang-SABP)         ○ ○ ○ ○ ○           ○ ØF Ommet (Tang-SABP)         ○ ○ ○ ○ ○ ○           ○ ØF Ommet (Tang-SABP)         ○ ○ ○ ○ ○           ○ ØF Ommet (Tang-SABP)         ○ ○ ○ ○ ○ ○           ○ ØF Ommet (Tang-SABP)         ○ ○ ○ ○ ○           ○ ØF Ommet (Tang-SABP)         ○ ○ ○ ○ ○ ○           ○ ØF Ommet (Tang-SABP)         ○ ○ ○ ○ ○           ○ ØM Ommet (Tang-SABD)         ○ ○ ○ ○           ○ ØM Ommet (Tang-SABD)         ○ ○ ○ ○ ○                                                                                                    | ×<br>こ<br>・<br>・<br>・<br>・<br>・<br>・<br>・<br>・<br>・<br>・<br>・<br>・<br>・                                                 |          |
| Q: 地図画像在保存す977/1.4-E在並用してく221           C: → → → ↑         =                                                                                                    | ×<br>こ<br>・<br>・<br>・<br>・<br>・<br>・<br>・<br>・<br>・<br>・<br>・<br>・<br>・                                                 |          |
| Q: 地面菜香生得开学377/Å-6年世紀八七(22)           C: → → → ↑           THE           THE           → HLU78/F           → HLU78/F           → → → → → → → → → → → → → → → → → → →                                                                                                    | ×<br>こ<br>・<br>・<br>・<br>・<br>・<br>・<br>・<br>・<br>・<br>・<br>・<br>・<br>・                                                 |          |
| Q: 地面菜香生得开学377/Å-6-在畫兒L(1/22)           C: → → → ↑         = < R4 → 30221124-25上田場界電話           SE: → ■          ■ < < < < < < < < < < < < < < < < < < <                                                                                                    | ×<br>こ<br>・<br>・<br>・<br>・<br>・<br>・<br>・<br>・<br>・<br>・<br>・<br>・<br>・                                                 |          |

 「ラスタ」「ジオリファレンサ」を起動 作成したTIFFファイルをジオリファレンサに表示

| *20221019真田 — QGIS                                 |                                              |                                                        |
|----------------------------------------------------|----------------------------------------------|--------------------------------------------------------|
| ]ジェクト(』) 編集(E) ピュー(⊻) レイヤ(L) 設定(S) プラグイン(P) ベクタ(Q) | <del>ラスタ(<u>R)</u> データベース(<u>D</u>) We</del> | eb( <u>W</u> ) メッシュ( <u>M</u> ) プロセシング( <u>C</u> ) ヘルブ |
| 🗅 👝 🗐 📭 🗊 💶 👘 👧 🖨                                  | 🌆 ラスタ計算機                                     |                                                        |
| 🗀 📁 🗖 🌆 🖄 🖬 🏾 🚺 🐳 🎤 🎢                              | ラスタを揃える                                      | _ 🖊 🗠 🖉 💷                                              |
| 💼 🐼 % 🎢 🛲 🖾 🗺 👘 🥢 🔤                                | 井 ジオリファレンサ                                   |                                                        |
| 🏹 🍾 Vo 🖉 o 🐜 🎞 🖉 🖉 🗸 🖉                             | <u>C</u> SMapMaker                           |                                                        |
| 🎫 🎫 :: 🛍 : 👝 👝 🐝 🚸 🔊 : 🗸                           | 解析                                           |                                                        |
| 😹 📲 📲 🔜 🚥 🖤 💎 🥂 🌾 🤊                                | 投影法                                          | , ← : : : : : : : : : : : : : : : : : :                |
| <b>ウザ                                    </b>      | その他                                          | •                                                      |
|                                                    | 抽出                                           | ,                                                      |
|                                                    | 変換                                           | • / ///                                                |
| Oracle                                             | 1 1                                          |                                                        |
|                                                    |                                              |                                                        |

ジオリファレンサ上のポイントと、地図キャンパス上の対応するポイントを指定する 地図投影は、平面直角座標系(JGD2000 VIII)を指定する

| Q         地図座標の入力                                                                                                    |
|----------------------------------------------------------------------------------------------------|
| 画像上の選択した点に対応するXY座標を、度分秒(dd mm ss.ss)、十進経緯度(dddd)または投影座標値<br>( <i>mmmm.mm</i> )で入力して下さい。鉛筆アイコンをクリックして、キャンバス上でクリックした点の座標値を読み取ることもできま<br>す。 |
| X/東                                                                                                    |
| Y/北                                                                                                    |
| EPSG:2450 - JGD2000 / Japan Plane Rectangular CS VIII 🔹 👻                                                                                |
| ジオリファレンサのウィンドウを自動で隠す                                                                                                    |
|                                                                                                    |
| OK  OK   チャンセル                                                                                                    |

#### できるだけ沢山の点をしてして、ジオリファレンスを開始する

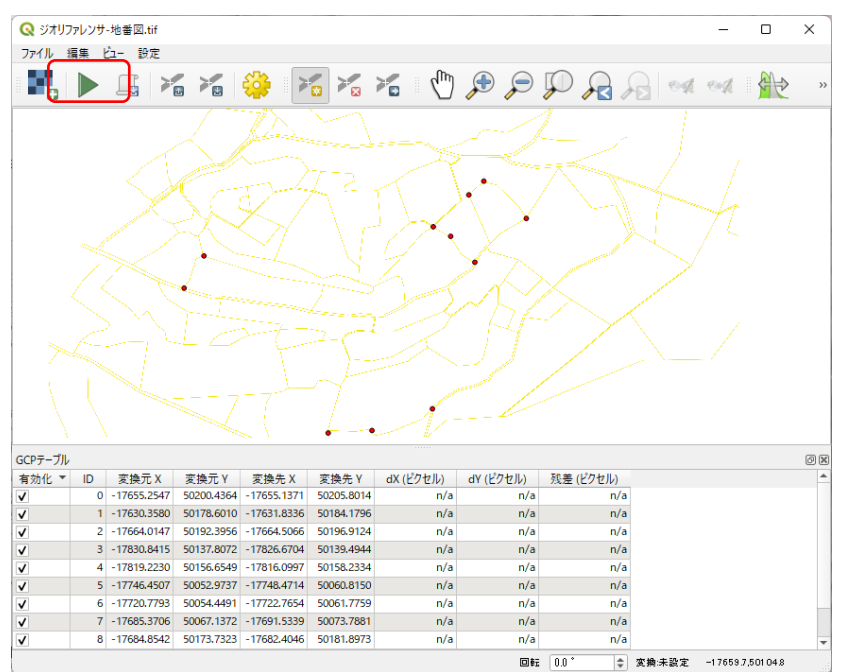